## Connecting to MUSaint on a Mac:

- 1. Open up Safari and click link provided in the email.
- 2. Click the JoinNow button.

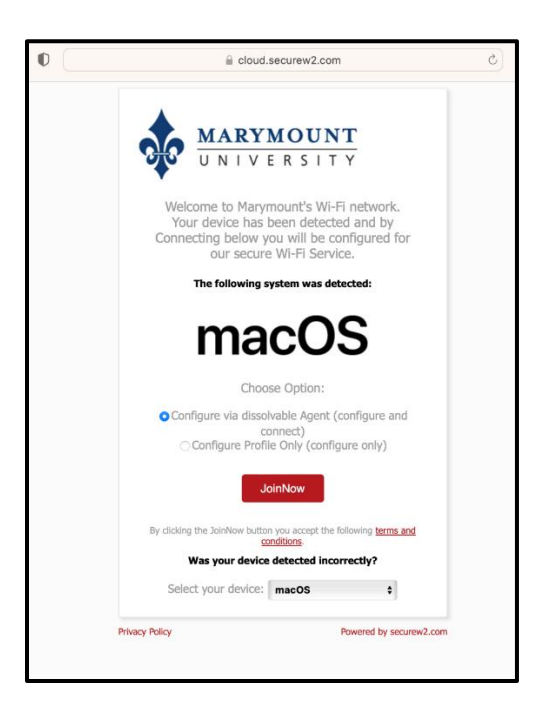

3. Click Allow.

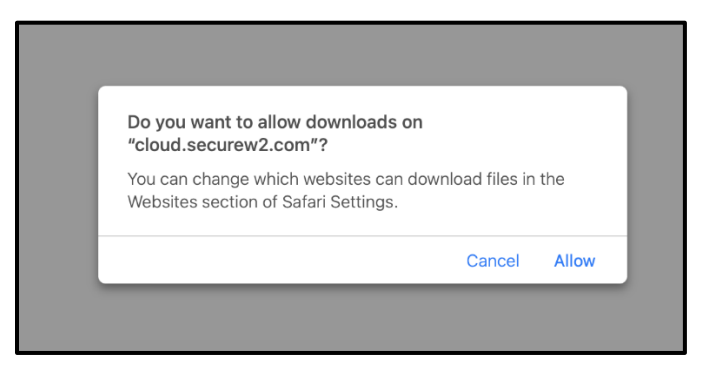

4. You will then see the following screen. Note that you will need to open Finder to run the application.

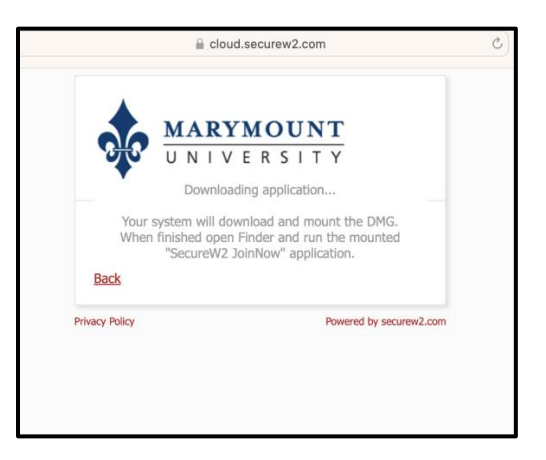

5. Open up Finder, click on the WiFI\_JoinNow\_Wrapper, and then click Open.

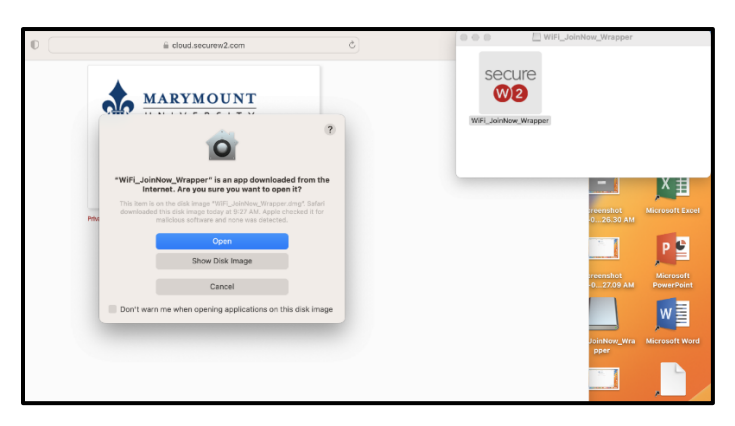

6. Click Next.

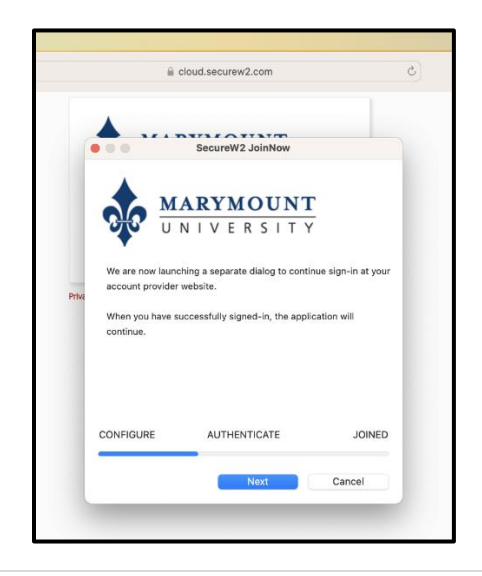

7. When asked to allow the application control, click Ok.

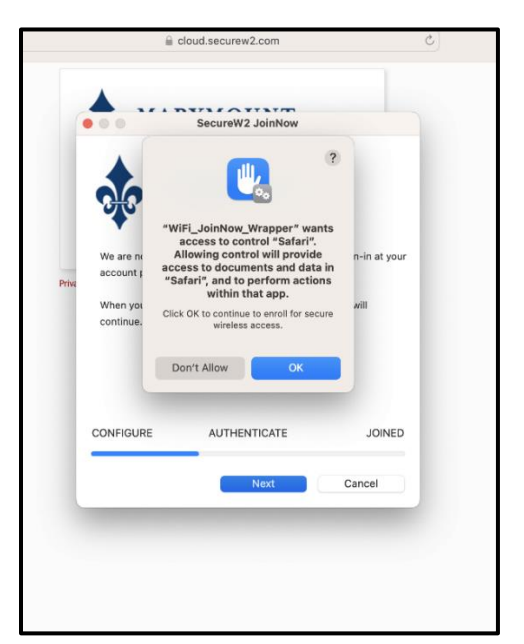

8. The Okta Sign in screen will open. Enter your Marymount credentials and go through the 2 Factor authentication.

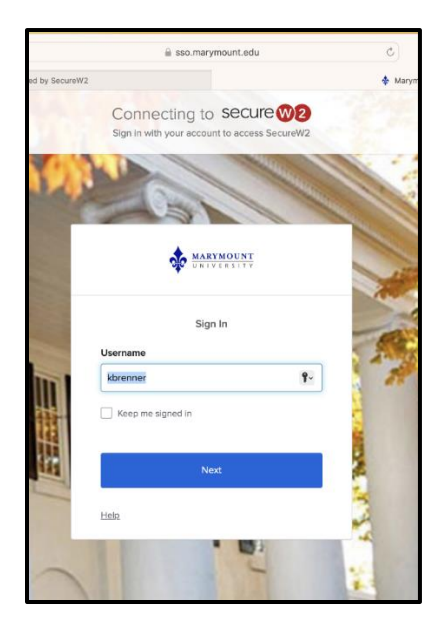

9. After signing in, you will see the following screen telling you that you will be prompted to install the profile. Click Next.

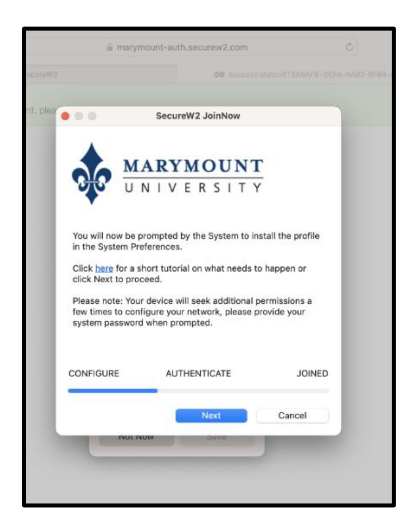

10. Double-click to review and install.

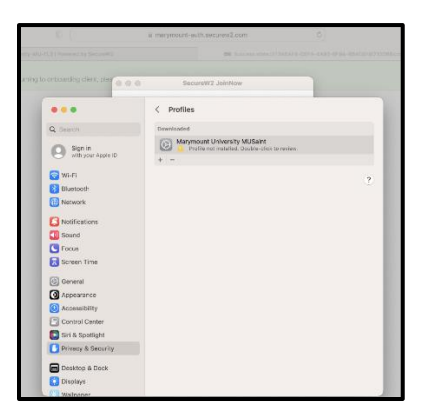

11. Click Install

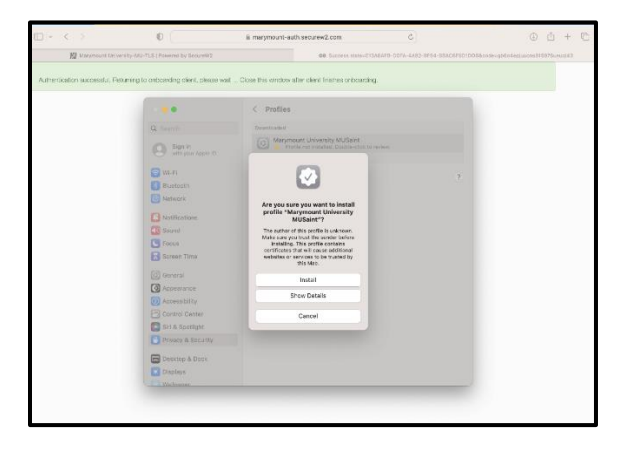

12. If you have a password on your computer, enter it and click OK. If not, leave blank and click OK.

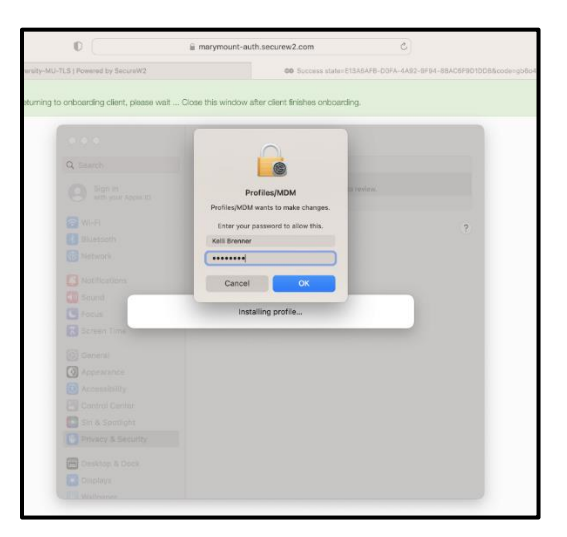

13. You will be returned to the following screen as it finishes the process. It may take a minute or two.

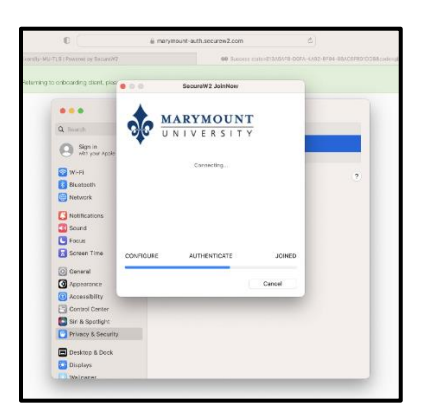

14. Click Done.

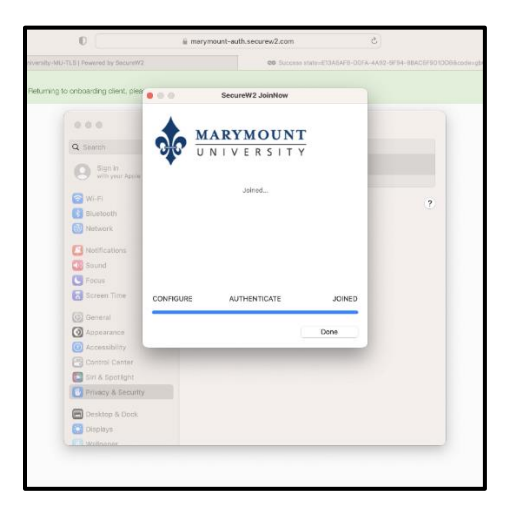